## **Quick Reference Guide - Add Additional Vendors to Account**

Vendor users that represent multiple vendors can link all vendors that they are associated with to their K-Link account. All brands associated with each vendor with automatically link as well. Please follow the instructions if you are a Current K-Link User.

Step 1: Click on your initial in the blue circle in the upper right hand corner of the K-Link Dashboard.

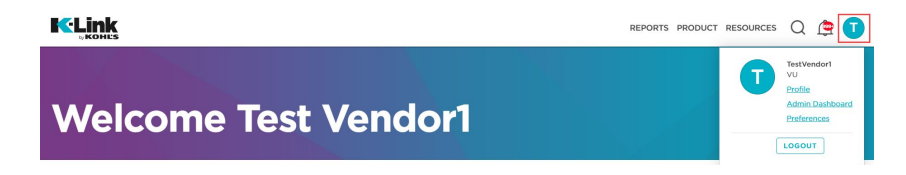

## Step 2: Select "Profile"

| DUCT | RESOURCES | Q 遵 🚺                                                          |  |
|------|-----------|----------------------------------------------------------------|--|
|      | 1         | TestVendor1<br>VU<br>Profile<br>Admin Dashboard<br>Preferences |  |
|      |           | LUGUUT                                                         |  |

## Step 3: Click "Add" to add additional vendors.

| KELINK > Merchant Groups > Test Vendor1 |               | Q 🧶 🚺 |
|-----------------------------------------|---------------|-------|
| Tact Vandari d                          |               |       |
| Test vendori 🖉                          |               |       |
| Role Vendor                             |               |       |
| Company                                 |               |       |
| Title                                   |               |       |
| Email test.vendor1@gtest.com            |               |       |
|                                         |               |       |
| My Vendors + Add                        |               |       |
| NAME                                    | VENDOR NUMBER |       |
|                                         |               |       |

Step 4: Enter PO # and Vendor # for the vendor you would like to add. You can get this information from your buying office. When complete click "Submit"

| Request New Vendor |        |        |  |  |
|--------------------|--------|--------|--|--|
| PO Number          |        |        |  |  |
| Vendor number      |        |        |  |  |
|                    |        |        |  |  |
|                    | CANCEL | SUBMIT |  |  |

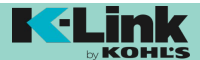